| ZOOM LÖSUNGEN -      | ABOS & PREISE KONTAKT RESSOURCEN *     | EIN MEETING F                     | LANEN MEETING BEITRETEN         | MEETING VERANSTALTEN + | WHITEBOARD         | • |
|----------------------|----------------------------------------|-----------------------------------|---------------------------------|------------------------|--------------------|---|
| ERSÖNLICH            | Meetings                               |                                   |                                 |                        | Schulung abru      |   |
| Profil               | Bevorstehend Vorheriges                | Privater Raum Meetingvorla        | 760                             |                        |                    |   |
| Meetings             |                                        | Theeting volu                     |                                 |                        |                    |   |
| Webinare             | 🛗 Start Time to End Time               |                                   |                                 |                        | Ein Meeting planen |   |
| Persönliche Kontakte |                                        |                                   |                                 |                        |                    |   |
| Whiteboards NEW      |                                        |                                   |                                 |                        |                    |   |
| Aufzeichnungen       |                                        | Der Penutzer het keine i          | wartshandan Mastings            |                        |                    |   |
| Einstellungen        |                                        | Zum Anberaumen eines neuen Meetir | gs klicken Sie auf "Ein Meeting | planen".               |                    |   |
| DMIN                 |                                        |                                   |                                 |                        |                    |   |
| Benutzerverwaltung   |                                        |                                   |                                 |                        |                    |   |
| Geräteverwaltung     |                                        |                                   |                                 |                        |                    |   |
| Raumverwaltung       |                                        |                                   |                                 |                        |                    |   |
| Kontoverwaltung      | Diepen Cie Ihre Mastings zeitsnerend d | inskt in Human Kalandar           |                                 |                        |                    |   |
|                      | Planen Sie Inre Meetings zeitsparend d | irekt in inrem Kalender.          |                                 |                        |                    |   |

Wenn Sie in Zoom eingeloggt sind, aber unter Meetings Ihre Veranstaltung nicht finden können, liegt dies i.d.R. daran, dass Sie im falschen Konto angemeldet sind.

- Wenn oben rechts ein graues Männchen zu sehen ist, sind Sie zwar angemeldet, aber nicht in einem PH-Konto, sondern evtl. in einem Privatkonto.
- Wenn oben rechts ein PH-Logo zu sehen ist, sind Sie evtl. im falschen Konto angemeldet.

Klicken Sie auf das graue Männchen bzw. auf das PH-Logo und wählen Sie im erscheinenden Menü "Abmelden". Hier können Sie im Übrigen auch sehen in welchem Konto Sie derzeit angemeldet sind.

|                      | & PREISE KONTAKT RESSOURCEN - EIN MEETING PLANEN MEETING BEITRETEN VERANSTALTEN - WHITEBOARD NEW                             |  |  |  |  |
|----------------------|----------------------------------------------------------------------------------------------------|--|--|--|--|
| PERSÖNLICH<br>Profil | Meetings Peter Pan BASIC<br>HuebschlmponierenderLemming@existiert.net                                                        |  |  |  |  |
| Meetings             | Bevorstehend Vorheriges Privater Raum Meetingvorlagen ABMELDEN                                                               |  |  |  |  |
| Webinare             | Ein Meeting planen                                                                                                    |  |  |  |  |
| Persönliche Kontakte |                                                                                                    |  |  |  |  |
| Whiteboards NEW      |                                                                                                    |  |  |  |  |
| Aufzeichnungen       | Der Benutzer hat keine bevorstehenden Meetings.<br>Zum Anberaumen eines neuen Meetings klicken Sie auf "Ein Meeting planen". |  |  |  |  |
| Einstellungen        |                                                                                                    |  |  |  |  |
| ADMIN                |                                                                                                    |  |  |  |  |
| > Benutzerverwaltung |                                                                                                    |  |  |  |  |
| > Geräteverwaltung   |                                                                                                    |  |  |  |  |
| > Raumverwaltung     |                                                                                                    |  |  |  |  |
| > Kontoverwaltung    | Planen Sie Ihre Meetings zeitsparend direkt in Ihrem Kalender.                                                               |  |  |  |  |
| > Erweitert          | Firefox-Zusatz                                                                                                    |  |  |  |  |

Klicken Sie im folgenden Fenster auf "Anmelden".

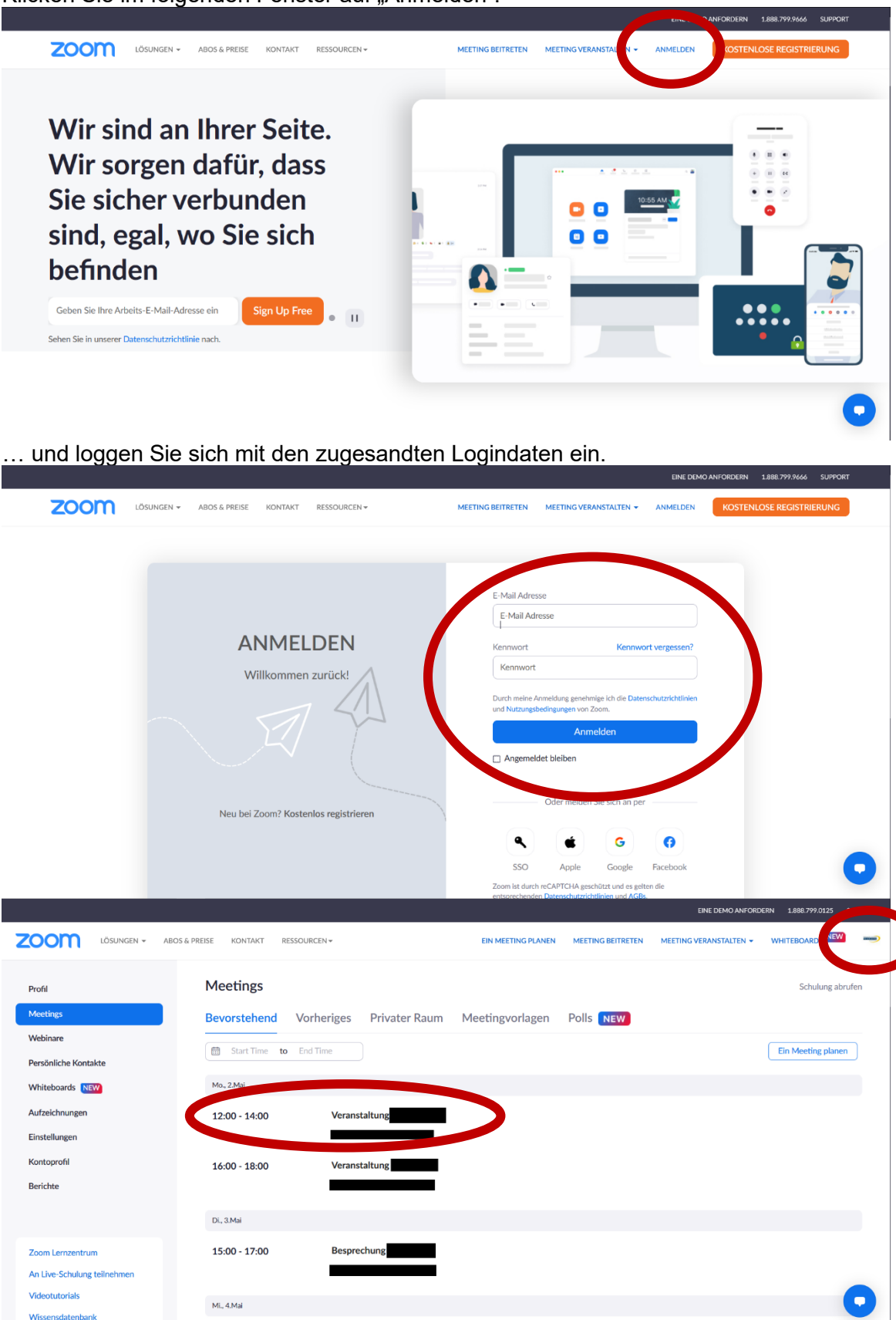

Jetzt sollten Sie im richtigen Konto angemeldet sein und oben rechts das PH-Logo sehen. Mit einem Klick darauf können Sie dies nochmals überprüfen.

Falls Sie Ihre Veranstaltung nun unter "Meetings" immer noch nicht finden können, wenden Sie sich bitte an <u>webmeeting@ph-heidelberg.de</u>